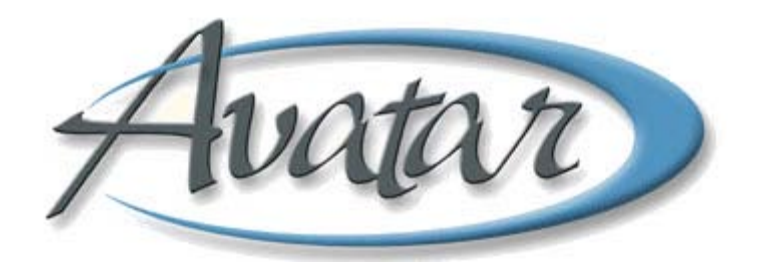

## **Transfer/Discharge Request**

## **Table of Contents**

| LESSON SCENARIO                          | 2 |
|------------------------------------------|---|
| UNDERSTANDING TRANSFER/DISCHARGE REQUEST | 3 |
| Who Can Perform This Function?           | 3 |
| Menu Path                                | 3 |
| Transfer/Discharge Request Tab           | 4 |
| Supervisor Authorization Status tab      | 5 |
| Receiving Clinic Approval Status Tab     | 6 |
| Notify Tab                               | 7 |
|                                          |   |

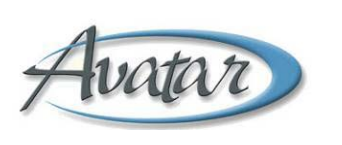

# Transfer/Discharge Request

In this lesson you will learn to initiate a request to transfer or discharge a client. You will see how your supervisor reviews and then accepts or rejects the request.

Finally, you will see how, in the case of a transfer, the receiving supervisor reviews and then accepts or rejects the request.

#### Lesson Objectives

- Understand how to use the Transfer/Discharge Request window
- Learn which parts of the window are used by the following people:
  - o Requesting clinician
  - o Clinician's supervisor
  - o Supervisor at receiving location

### **LESSON SCENARIO**

Adam Apple is moving to a new city within San Mateo County. His clinician is requesting a transfer for Adam to a program that is closer to his new home. The clinician makes the request using the Transfer/Discharge Request window.

| AVPMTEST (SAMPLE) - APPLE, ADAM (000000390)/Transfer/Di          | scharge Request                                                                                |          |
|------------------------------------------------------------------|------------------------------------------------------------------------------------------------|----------|
| <u>F</u> ile <u>E</u> dit Favorites Avatar PM Avatar CWS         |                                                                                                | Help     |
| Page 1 of 1                                                      | 🕅 🖳 🚭                                                                                          | ∦₀<br>A≰ |
| ADAM APPLE (000000390) Episode: 1 Client's Home Phone: 650-286-1 | 8466; Date Of Birth: 01/01/1984; Sex: Male                                                     |          |
| Transfer / Discharge Request Supervisor Authorization Status R   | teceiving Clinic Approval Status Notify                                                        |          |
| Type of Request O Discharge O Transfer                           | If client requests services in future     Return Directly to Region     Re avaluated by ACCESS |          |
| Transfer To                                                      | O Unable to Determine At This Time                                                             |          |
|                                                                  |                                                                                                |          |
| Current Treatment Information and Alerts                         |                                                                                                |          |
|                                                                  |                                                                                                |          |
| Transfer / Discharge Reason                                      |                                                                                                |          |
| Client is moving to Daly City.                                   |                                                                                                |          |
| Requested By                                                     | Date of Request                                                                                |          |
| BULL Process Search                                              | 10/08/2009 T Y                                                                                 |          |
| Name/ID Number     O Unique Practitioner ID                      |                                                                                                |          |
| BULL,INGALL (000016)                                             |                                                                                                |          |
|                                                                  |                                                                                                |          |
| Option                                                           |                                                                                                |          |
| Complete                                                         |                                                                                                |          |
| 🧱 Transfer/Discharge Request                                     | 📰 Chart Review                                                                                 |          |

The supervisor will review the request and approve it, and when approved, the receiving clinic's supervisor will also review the request and approve it. The receiving clinic will admit Adam to a new episode and the transferring clinic will discharge Adam from his current episode.

## UNDERSTANDING TRANSFER/DISCHARGE REQUEST

Clinicians use this window to request a client discharge or transfer for supervisor approval.

- **Discharge:** You choose discharge when you are closing the client's episode to your team and are not sending them to another team within BHRS.
- **Transfer:** You choose transfer when you are closing the client to your team and sending them on to another BHRS team.

The clinician's supervisor reviews and either approves or rejects the request. If the request is for a transfer and the clinician's supervisor approves it, the receiving team's supervisor then reviews and accepts or rejects the request.

The Transfer/Discharge Request Bundle combines the request window and the BHRS Diagnosis window so that you can complete a discharge diagnosis. (See the BHRS Diagnosis section of the Admission Assessment lesson for details.)

#### WHO CAN PERFORM THIS FUNCTION?

The client's Primary Therapist can initiate a transfer or discharge request, but only a Supervisor or Unit Chief can approve the request.

#### Μενυ Ράτη

Avatar CWS→Other Chart Entry→Transfer/Discharge Request Bundle

#### **TRANSFER/DISCHARGE REQUEST TAB**

The clinician initiates the request by completing the Transfer/Discharge Request and Notify tabs. The request then goes to whoever is selected on the Notify tab (usually the clinician's Supervisor). The item appears in the approving person's To-Do list.

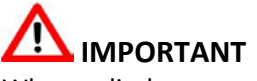

When a discharge request is approved, the requesting clinician needs to create a progress note documenting the discharge and the reason for it.

|                | 📕 AVPMTEST (SAMPLE) - APPLE,ADAM (000000390)/1                       | Fransfer/Discharge Request                             |             |
|----------------|----------------------------------------------------------------------|--------------------------------------------------------|-------------|
|                | Eile Edit Favorites Avatar PM Avatar CWS                             |                                                        | Help        |
|                | Page 1 of 1                                                          | 🛛 🖄 🕗 😔                                                | ₿ %<br>@ Ar |
|                | ADAM APPLE (000000390) Episode: 1 Client's Home Phon                 | ie: 650-286-8466; Date Of Birth: 01/01/1984; Sex: Male |             |
|                | Transfer / Discharge Request Supervisor Authorization                | Status Receiving Clinic Approval Status Notify         |             |
| Α              | Type of Request.<br>O Discharge   Transfer                           | If client requests services in future                  |             |
| <b>B</b> — — — | NORTH COUNTY                                                         | O Unable to Determine At This Time                     |             |
| c ——           | Current Treatment Information and Alerts                             |                                                        | 07          |
| _              | Transfer / Discharge Reason                                          |                                                        |             |
| D              | Client is moving to Daly City.                                       |                                                        |             |
| Е ———          | Requested By<br>BULL Process S                                       | earch                                                  |             |
|                | Name/ID Number     O Unique Practitioner IE     BULL,INGALL (000016) |                                                        |             |
|                |                                                                      |                                                        |             |
|                | Option                                                               |                                                        |             |
|                | Complete                                                             |                                                        |             |
|                | 🧱 Transfer/Discharge Request                                         | 🛄 Chart Review                                         |             |

| Field                                          | Description                                                                                  |
|------------------------------------------------|----------------------------------------------------------------------------------------------|
| A) Type of Request                             | Choose whether this is a Discharge or Transfer request.                                      |
| B) Transfer To                                 | If it is a transfer request, enter the program the client is to be transferred to.           |
| C) Current Treatment<br>Information and Alerts | Document information on the current treatment the client is receiving and any client alerts. |
| D) Transfer / Discharge<br>Reason              | Document a reason for the request.                                                           |
| E) Requested By                                | Enter the name of the BHRS staff making the request.                                         |

#### SUPERVISOR AUTHORIZATION STATUS TAB

Only supervisors complete the Supervisor Authorization Status tab. If the request is for a client to be discharged, the supervisor can approve it here and this ends the process. If the supervisor approves a transfer, it gets routed to the staff member selected on the Notify tab (usually the supervisor of the receiving clinic). The request will appear in the receiving clinic supervisor's To-Do list.

| Page 1 of 1     ADAM APPLE (000000390) Episode: 1 Client's Home Phone: 650-286-8466; Date Of Birth: 01/01/1984; Sex: Male     Transfer / Discharge Request     Supervisor Authorization Status     Receiving Clinic Approval Status     Notify     Authorization Status     Authorized By     Process Search     Name/ID Number     Unique Practitioner ID     WALLACE_MARY (019713)                                                                                                    | Eile Edit Favor | (SAMPLE) - APP<br>rites Avatar PM | PLE,ADAM (000<br>Avatar CWS | 1000390)/Transfer/  | Discharge Reque    | st                  |                                             |   |
|----------------------------------------------------------------------------------------------------|-----------------|-----------------------------------|-----------------------------|---------------------|--------------------|---------------------|---------------------------------------------|---|
| ADAM APPLE (000000390) Episode: 1 Client's Home Phone: 650-286-8466; Date Of Birth: 01/01/1984; Sex: Male         Transfer / Discharge Request       Supervisor Authorization Status       Receiving Clinic Approval Status       Notify         Authorization Status       Rejected       Comments       Image: Comment Status       Image: Comment Statu |                 | Page 1 of 1                       |                             |                     |                    |                     | ÷                                           | • |
| Transfer / Discharge Request       Supervisor Authorization Status       Receiving Clinic Approval Status       Notify         Authorization Status <ul> <li>Accepted</li> <li>Rejected</li> </ul> Comments <ul> <li>Authorized By</li> <li>Wallace</li> <li>Name/ID Number</li> <li>Unique Practitioner ID</li> <li>WALLACE, MARY (019713)</li> </ul> <ul> <li>Option</li> <li>Complete</li> </ul>                                                                                                    | ADAM APPLE (    | 000000390) Epi:                   | sode: 1 Client's            | Home Phone: 650-28  | 6-8466; Date Of Bi | rth: 01/01/1984; Se | ex: Male                                    |   |
| Authorization Status<br>Authorization Status<br>Comments<br>Authorized By<br>Wallace<br>Name/ID Number<br>Unique Practitioner ID<br>WALLACE,MARY (019713)<br>Complete                                                                                                    | Transfer / Dise | harge Request                     | Supervisor A                | uthorization Status | Receiving Clinic A | Approval Status     | Notify                                      |   |
| Comments Authorized By Wallace Process Search Municipal Ounique Practitioner ID WALLACE,MARY (019713)  Option Complete                                                                                                    | Authorization 8 | Status                            | ⊖ Rejected                  |                     |                    |                     |                                             |   |
| Authorized By<br>Wallace Process Search OUnique Practitioner ID WALLACE,MARY (019713)  Option Complete                                                                                                    | Comments        |                                   |                             |                     |                    |                     |                                             |   |
| Name/ID Number     Unique Practitioner ID     WALLACE,MARY (019713)     Complete                                                                                                    | Authorized By   |                                   |                             | Process Search      | Date of Autho      | rization            | <u>ــــــــــــــــــــــــــــــــــــ</u> |   |
| Option<br>Complete                                                                                                    | Name/ID N       | lumber                            | O Unique P                  | ractitioner ID      |                    |                     |                                             |   |
| Complete                                                                                                    |                 |                                   |                             |                     |                    |                     |                                             |   |
| Complete                                                                                                    |                 |                                   |                             |                     | 1                  |                     |                                             |   |
|                                                                                                    | Option          |                                   |                             |                     | ] 1                |                     |                                             |   |

| Field                      | Description                                                                        |
|----------------------------|------------------------------------------------------------------------------------|
| A) Authorization<br>Status | The supervisor of the clinician making the request accepts or rejects the request. |
| B) Comments                | Document the reason for the decision.                                              |
| C) Authorized By           | This is the name of the supervisor accepting or rejecting the request.             |

#### **RECEIVING CLINIC APPROVAL STATUS TAB**

If the request is for a transfer, the receiving clinic's supervisor completes the Receiving Clinic Approval Status tab after reviewing the request details on the Transfer/ Discharge Request tab.

|            | 🖶 AVPMTEST (SAMPLE) - APPI            | LE,ADAM (000000390)/Transfer       | /Discharge Request                    |                                            |
|------------|---------------------------------------|------------------------------------|---------------------------------------|--------------------------------------------|
|            | <u>File E</u> dit Favorites Avatar PM | Avatar CWS                         |                                       | Help                                       |
|            | Page 1 of 1                           |                                    |                                       |                                            |
|            | ADAM APPLE (000000390) Epis           | ode: 1 Client's Home Phone: 650-28 | 86-8466; Date Of Birth: 01/01/1984; 8 | Bex: Male                                  |
|            | Transfer / Discharge Request          | Supervisor Authorization Status    | Receiving Clinic Approval Status      | Notify                                     |
|            | Request Approval                      |                                    |                                       |                                            |
| A —        | Status<br>Accepted                    | ⊖ Rejected                         |                                       |                                            |
|            | Comments                              |                                    |                                       |                                            |
| в —        |                                       |                                    |                                       | U7                                         |
| <b>c</b> — | Approved / Rejected By<br>MURPHY      | Process Search                     | Assigned To<br>BECHER                 | Process Search                             |
|            | Name/ID Number                        | O Unique Practitioner ID           | Name/ID Number                        | <ul> <li>Unique Practitioner ID</li> </ul> |
|            | MURPHY, JILL (000048)                 | ▼                                  | BECHER,MATT (000049)                  | ▼                                          |
|            | Date of Approval/Rejection            | A<br>V                             |                                       |                                            |
| ע ד        |                                       |                                    |                                       |                                            |
|            | Option                                |                                    |                                       |                                            |
|            | Complete                              |                                    |                                       |                                            |
|            | 📰 Transfer                            | /Discharge Request                 |                                       | Chart Review                               |

| Field                        | Description                                                                                           |
|------------------------------|----------------------------------------------------------------------------------------------------|
| A) Status                    | The receiving clinic's supervisor accepts or rejects the transfer request.                            |
| B) Comments                  | Provide comments or a reason for the decision.                                                        |
| C) Approved / Rejected<br>By | The name of the receiving clinic's supervisor goes here.                                              |
| D) Assigned To               | The receiving clinic's supervisor can assign the transferring client to a clinician in that location. |

#### ΝΟΤΙΕΥ ΤΑΒ

Use the Notify tab to route the request to a supervisor for approval and to let the clinician, who made the original request, know if it has been approved or rejected.

|            | 📕 AVPMTEST (SAMPLE) - APF             | PLE,ADAM (000000390)/Transfer              | /Discharge Request                    |              |             |
|------------|---------------------------------------|--------------------------------------------|---------------------------------------|--------------|-------------|
|            | <u>File E</u> dit Favorites Avatar PM | Avatar CWS                                 |                                       |              | Help        |
|            | Borro 1 of 1                          |                                            |                                       |              | <b>b</b> 36 |
|            | Pageron                               |                                            |                                       |              | 🏚 AK        |
|            | ADAM APPLE (000000390) Epi            | sode: <b>1</b> Client's Home Phone: 650-28 | 86-8466; Date Of Birth: 01/01/1984; 3 | Sex: Male    |             |
|            | Transfer / Discharge Request          | Supervisor Authorization Status            | Receiving Clinic Approval Status      | Notify       |             |
|            | Send for Approval                     |                                            |                                       |              |             |
| <b>A</b> — | INGALL BULL                           |                                            |                                       |              |             |
|            |                                       |                                            |                                       |              |             |
|            |                                       |                                            |                                       |              |             |
| <u> </u>   | Send for Approval Outgoing Co         | omments                                    |                                       |              |             |
| В          |                                       |                                            |                                       |              |             |
|            |                                       |                                            |                                       |              |             |
|            |                                       |                                            |                                       |              |             |
|            |                                       |                                            |                                       |              |             |
|            |                                       |                                            |                                       |              |             |
|            |                                       |                                            |                                       |              |             |
|            |                                       |                                            |                                       |              |             |
|            |                                       |                                            |                                       |              |             |
|            |                                       |                                            |                                       |              |             |
|            |                                       |                                            |                                       |              |             |
|            |                                       |                                            |                                       |              |             |
|            | Option                                |                                            |                                       |              |             |
|            | Complete                              |                                            |                                       |              |             |
|            | 📰 Transfe                             | r/Discharge Request                        |                                       | Chart Review |             |

| Field                                     | Description                                                                                                    |
|-------------------------------------------|----------------------------------------------------------------------------------------------------|
| A) Send for Approval                      | Select the staff member who needs to approve the request<br>and also those who should be notified of the approval or<br>rejection of the transfer/discharge request. |
| B) Send for Approval<br>Outgoing Comments | Provide a comment or reason for the decision, particularly if<br>there are special circumstances or reasons or if you are a<br>supervisor rejecting the request.     |